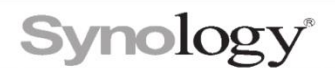

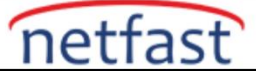

# Synology mobil uygulamalarında video oynatırken bir sertifika hatası oluşursa ne yapabilirim?

- Synology mobil uygulamalarında HTTPS onay kutusu işaretliyken oturum açarsanız, videoları oynatırken güvenlik nedeniyle sertifika hataları oluşabilir.
- Videoları HTTPS üzerinden oynatmak için bağlantı noktası iletmeyi yapılandırmanız ve geçerli bir SSL/TLS sertifikası almanız gerekir. Synology mobil uygulamalarında bir ID ile oturum açsanız ve HTTPS'yi etkinleştirseniz bile, geçerli bir sertifika olmadan videoları HTTPS üzerinden oynatamazsınız. Bu durumda videoları yalnızca HTTP üzerinden oynatabilirsiniz.
- Güvenli bir HTTPS oturumu açmak ve videoları oynatmak istiyorsanız, hem bağlantı noktası yönlendirme hem de uygulama ayarlarını yapılandırmak için lütfen aşağıdaki talimatları izleyin.

### Bağlantı noktası iletmeyi yapılandır

Bağlantı noktası iletme, Synology NAS'ınıza uzaktan erişim sağlar. Bağlantı noktası iletme doğru şekilde yapılandırıldıktan sonra, herhangi bir yerden bir etki alanı adı kullanarak Synology NAS'ınıza erişebilirsiniz.

- 1. Ücretsiz olarak bir etki alanı satın alın veya bir Synology DDNS ana bilgisayar adı için kaydolun.
- 2. Yönlendiricinizde bağlantı noktası yönlendirme kurallarını ayarlayın. Synology video oynatıcı uygulamalarının varsayılan HTTP/HTTPS bağlantı noktaları aşağıdaki tabloda listelenmiştir.

|       | DS videosu | DS fotoğrafı | DS dosyası | Synology Anları | Synology Sürücüsü | Synology Fotoğrafları |
|-------|------------|--------------|------------|-----------------|-------------------|-----------------------|
| HTTP  | 5000       | 80           | 5000       | 5000            | 5000              | 5000                  |
| HTTPS | 5001       | 443          | 5001       | 5001            | 5001              | 5001                  |

1.Let's Encrypt'ten otomatik olarak ücretsiz bir SSL/TLS sertifikası alın . Geçerli bir sertifika olmadan videoları HTTPS üzerinden oynatamazsınız.

#### Uygulama ayarlarını yapılandırın

Bağlantı noktası yönlendirmeyi ayarladıktan sonra, gereksinimlerinize göre ayarları yapılandırmak için lütfen uygulamanın sayfasına dönün.

# Güvenli bir HTTPS oturumu açmak ve videoları HTTPS üzerinden oynatmak istiyorsanız:

1.Özel alan adınızla veya Synology DDNS ana bilgisayar adınızla Synology uygulamalarında oturum açın.2.Oturum açma sayfasında HTTPS onay kutusunu işaretleyin .

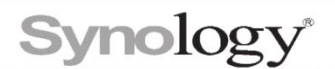

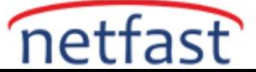

### Güvenli bir HTTPS girişine sahip olmak istiyor ancak geçerli bir sertifikaya sahip değilseniz:

- 1. QuickConnect Kimliğinizi, özel etki alanı adınızı veya Synology DDNS ana bilgisayar adınızı kullanarak Synology uygulamalarında oturum açın.
- 2. Oturum açma sayfasında HTTPS onay kutusunu işaretleyin .
- 3. Ayarlar sayfasına gidin.
- 4. HTTP üzerinden Video Oynat (DS video, DS dosyası ve Synology Drive için)/ HTTP üzerinden içerik oynat (DS photo, Moments ve Synology Photos için) etkinleştirin .
- 5. Doğru HTTP bağlantı noktası numarasını girin.

#### Notlar:

- 1. DSM sürümünüz 6.2.2 veya üzeriyse, bir Synology DDNS ana bilgisayar adına kaydolduktan sonra Let's Encrypt'ten bir sertifika otomatik olarak oluşturulacaktır.
- 2. QuickConnect Kimliği, videoları HTTPS üzerinden oynatmak için geçerli değil.
- 3. Ağ ortamı, bağlantı noktası yönlendirme kurulumuna izin vermiyorsa:
  - a. QuickConnect ID'nizi kullanarak Synology uygulamalarında oturum açın.
  - b. Oturum açtıktan sonra HTTPS onay kutusunun işaretini kaldırın.